## Becoming a Sub Agent to an Agency

This flow is from the view point of an independent agent wanting to become a sub-agent of an agency.

Login to your account.

1

# Appointing with an Agency as a Sub-Agent and the agent does have a current appointment for the Line of Business

| 2 Click "Agent Se       | rvices"           |       |            |         |
|-------------------------|-------------------|-------|------------|---------|
| COMMUNITY HEALTH CHOICE | ne Agent Services | Cases | My Account | Contact |
|                         |                   |       |            |         |
|                         |                   |       |            | -       |
| CHC fo                  | r Brokers         |       |            | 1       |
| 1 1 1 1 2 2 3           | 8                 |       |            | Ac      |

Click "Add/Change Agent"

| COMMUNITY HEALTH CHOICE | Home   | Agent Services ^                     | Cases     | My Account | Contact |
|-------------------------|--------|--------------------------------------|-----------|------------|---------|
|                         |        | Add/Change Agent<br>Re-Certification | ą         |            |         |
|                         |        | Update Agent Demograp                | ohics     |            | 1       |
|                         |        | Broker Contracting/Cred              | entialing |            |         |
| СНС                     | for E  | Bernand Agent Workfle                | w         |            | 1       |
| 1 18                    | 1- 7.8 | 1                                    | 1.132     |            | 10      |

| s                  | Select Application Year and Line of Business |
|--------------------|----------------------------------------------|
|                    | and a suppression real and arre of adament   |
| elect Applicat     | tion Year and Line of Business               |
| upplication Year   |                                              |
| 024                | *                                            |
| ne of Business     |                                              |
| Medicare Advantage | L.                                           |
| Mai Ketpiace       |                                              |
|                    |                                              |
|                    |                                              |
|                    |                                              |
|                    |                                              |

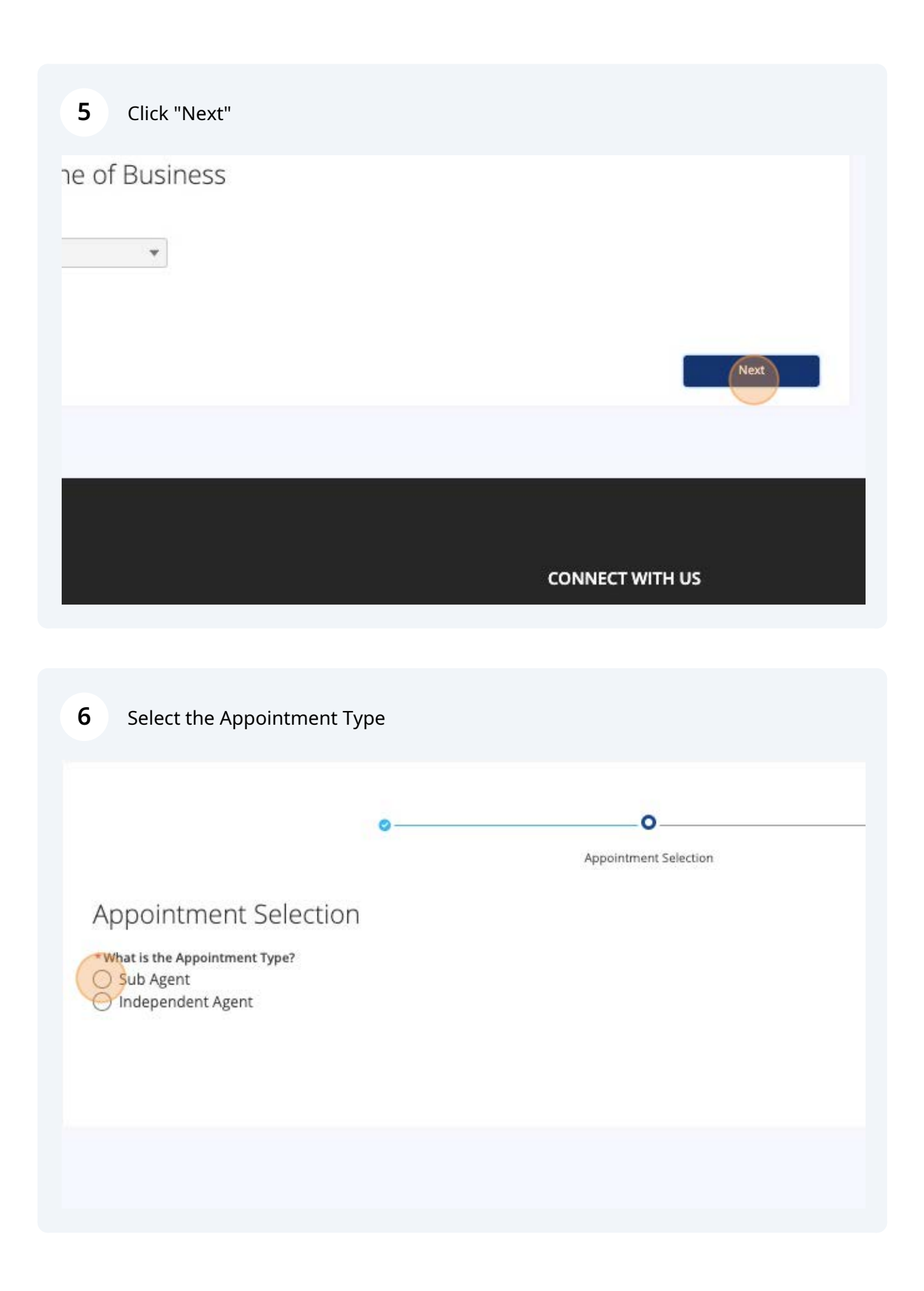

| opointm           | ent Selec         | tion             |            |  |  |
|-------------------|-------------------|------------------|------------|--|--|
| Vhat is the Appoi | ntment Type?      |                  |            |  |  |
| Sub Agent         | and offer         |                  |            |  |  |
| Independent       | Agent             |                  |            |  |  |
| Join an Agenc     |                   |                  |            |  |  |
| Enter new Age     | nov informatic    | n helow to joir  |            |  |  |
| there will be     | ncy informatio    | in below to join | ra Agency. |  |  |
| * Agency NPN      |                   |                  |            |  |  |
|                   | 1                 |                  |            |  |  |
|                   | alidate NPN       |                  |            |  |  |
| 0                 |                   |                  |            |  |  |
| O Please o        | omplete NIPR lool | kup above        |            |  |  |
|                   |                   |                  |            |  |  |
|                   |                   |                  |            |  |  |
|                   |                   |                  |            |  |  |

8 Type in the NPN for the Agency that you want to appoint for

|     | Click "Validate NPN" to verify that the agency is appointed with CHC |
|-----|----------------------------------------------------------------------|
| * W | hat is the Appointment Type?                                         |
| ۲   | Sub Agent                                                            |
| C   | Independent Agent                                                    |
| ~   | Join an Agency                                                       |
|     | Enter new Agency information below to join a Agency:                 |
|     | *Agency NPN                                                          |
|     | 567891078                                                            |
|     | Validate NPN                                                         |
|     | Please complete NIPR lookup above                                    |
|     |                                                                      |
|     |                                                                      |
|     |                                                                      |
|     |                                                                      |
|     |                                                                      |
|     |                                                                      |

**10** Click "Next" to submit the request.

| 0                                                                 | 0                     |     |          |         |     |  |
|-------------------------------------------------------------------|-----------------------|-----|----------|---------|-----|--|
|                                                                   | Appointment Selection |     |          |         |     |  |
| Appointment Selection                                             |                       |     |          |         |     |  |
| What is the Appointment Type?<br>Sub Agent<br>) Independent Agent |                       |     |          |         |     |  |
| Join an Agency                                                    |                       |     |          |         |     |  |
| Enter new Agency information below to join a Agency:              |                       |     |          |         |     |  |
| * Agency NPN                                                      |                       |     |          |         |     |  |
| 567891078                                                         |                       |     |          |         |     |  |
| Validade NPN                                                      |                       |     |          |         |     |  |
| Agency Name                                                       |                       |     |          |         |     |  |
| Angel LLC                                                         |                       |     |          |         |     |  |
|                                                                   |                       |     | Previous | -       | Net |  |
|                                                                   |                       |     |          | -       |     |  |
|                                                                   |                       |     |          |         |     |  |
|                                                                   |                       |     |          |         |     |  |
| COMPANY                                                           |                       |     | CONNECT  | WITH US |     |  |
| Community Health Choice Texas, Inc.                               |                       | 100 | 1.000    |         | a   |  |
| 1998 Loop Cantral Dr. Suite 670                                   |                       |     |          | 1       | 0   |  |

|                                                         |                                   | Submission Con | Armation     |       |
|---------------------------------------------------------|-----------------------------------|----------------|--------------|-------|
| have been been been been been                           |                                   |                |              |       |
| iomission Confirmation                                  |                                   |                |              |       |
| s/Change Agent request has been submitted successfully. | Please view the Case for status u | updates.       |              |       |
|                                                         |                                   |                |              |       |
|                                                         |                                   |                |              |       |
|                                                         |                                   |                |              | -     |
|                                                         |                                   |                |              | Den I |
|                                                         |                                   |                |              |       |
|                                                         |                                   |                |              |       |
|                                                         |                                   |                |              |       |
|                                                         |                                   |                |              |       |
|                                                         |                                   |                | CONNECT WIT  |       |
|                                                         |                                   |                | CONNECT WITH | rh us |

Appointing for an Agency where the independent agent has a current appointment for the line of business.

## 12 Click "Agent Services"

| COMMUNITY HEALTH CHOICE | Home             | Agent Services ~        | Cases                       | More ~       |               |
|-------------------------|------------------|-------------------------|-----------------------------|--------------|---------------|
| Account<br>Grace Joy    | Ŷ                |                         |                             |              |               |
| Account Type<br>Agent   | NPN<br>123456789 | Phone<br>(345) 456-7890 | Email<br>grace+joytest@emai | l.com        | Account Owner |
| RELATED DE              | TAILS            |                         |                             |              |               |
| 😐 Contacts              | (1)              |                         |                             |              |               |
| Contact Name            |                  | Contact Type            |                             | Email        |               |
| Grace lov               |                  | Agent                   |                             | grace+jovtes | t@email.com   |

### 13 Click "Add/Change Agent"

|                                     | Agent Services A Cas             | ses <u>More</u> | <u>_</u>                             |
|-------------------------------------|----------------------------------|-----------------|--------------------------------------|
|                                     | Add/Change Agent                 |                 |                                      |
| Grace Joy                           | Re-Certification                 |                 |                                      |
| Account Type NPN<br>Agent 123456789 | Update Agent Demographics        | t@email.com     | Account Owner<br>O Tobi Olorunsola 👔 |
|                                     | Broker Contracting/Credentialing |                 |                                      |
| RELATED DETAILS                     | Terminate Agent Workflow         |                 |                                      |
| Contacts (1)                        |                                  |                 |                                      |
| Contact Name                        | Contact Type                     | Email           |                                      |
| Grace Joy                           | Agent                            | grace+joyt      | est@email.com                        |

#### Select the Line of Business

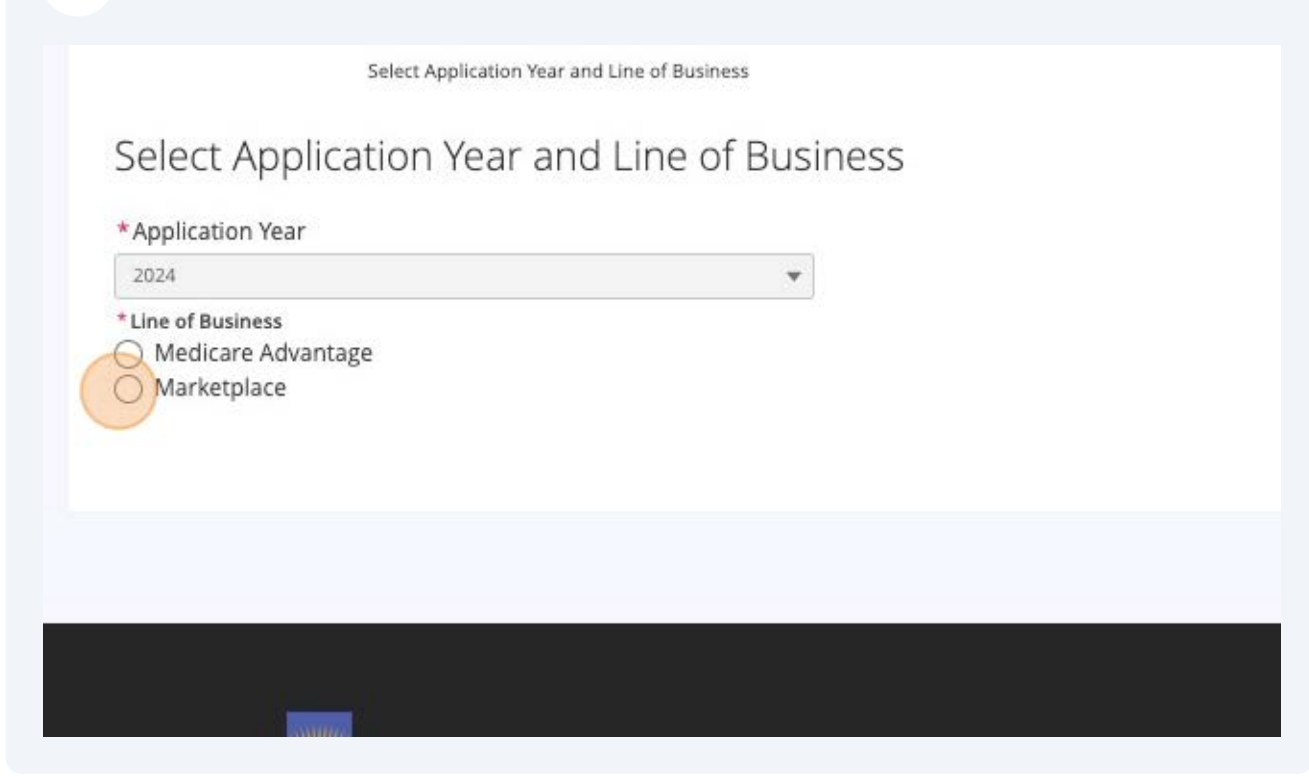

#### **15** Select how you will sell Marketplace

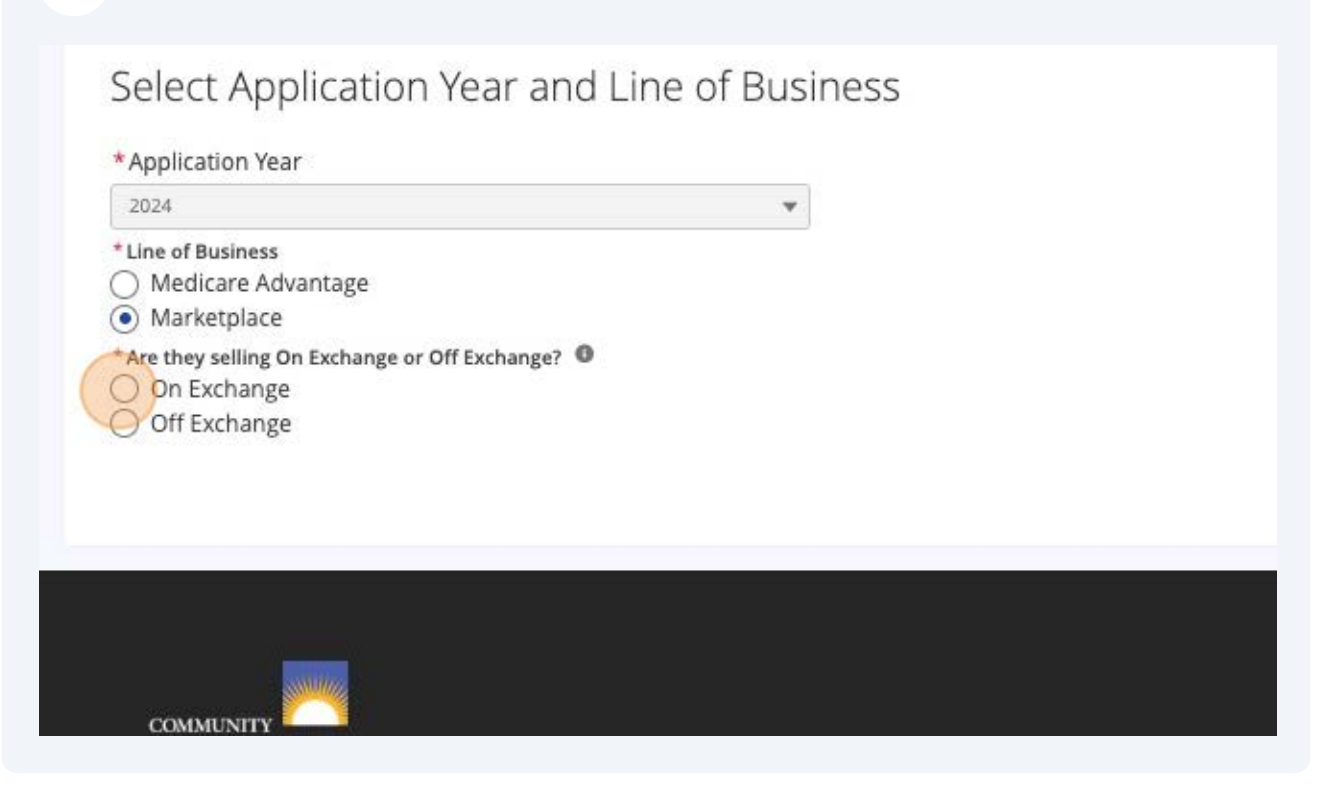

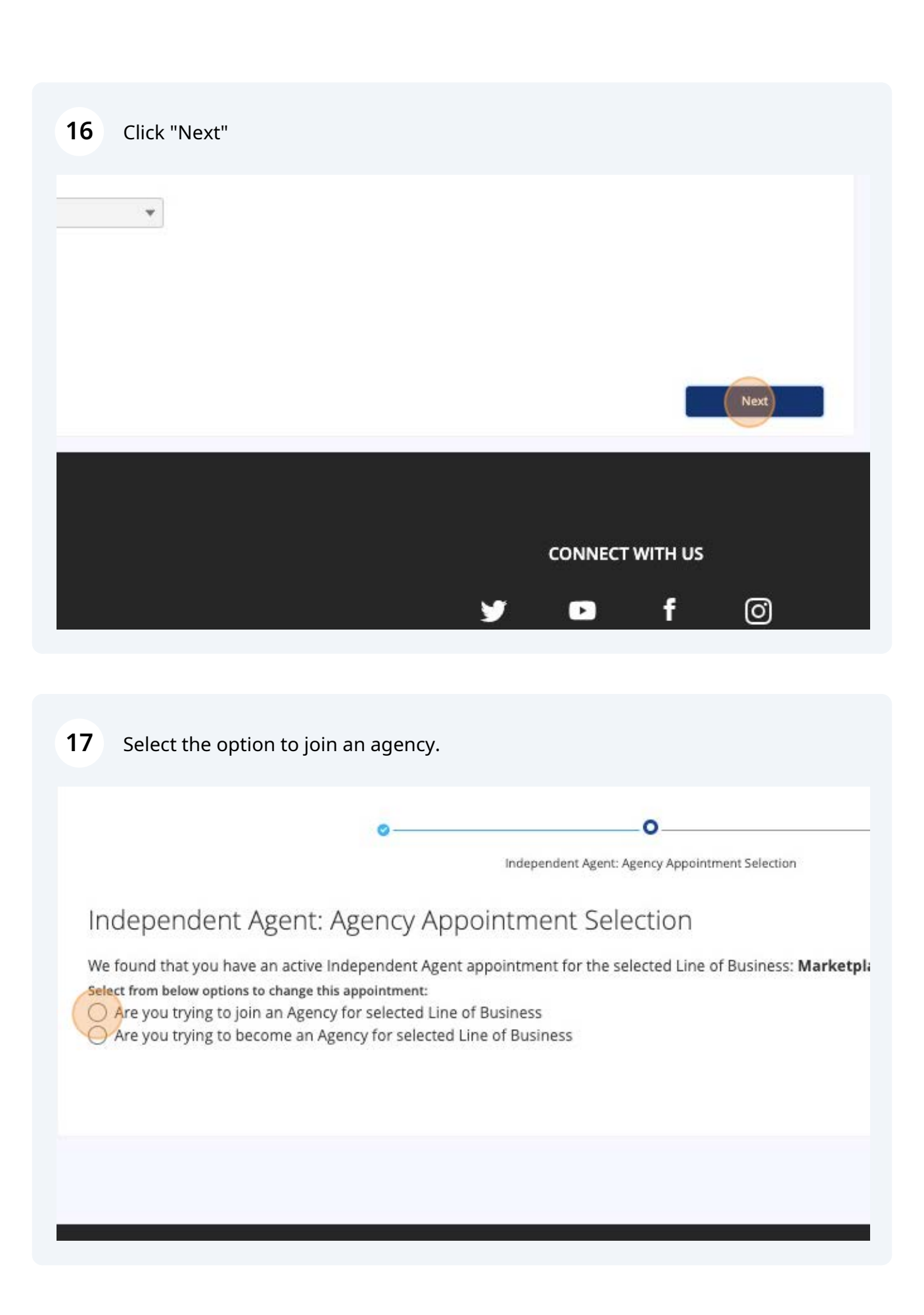

| <b>18</b> Indicate if you have a signed termination letter.                                                                                                    |
|----------------------------------------------------------------------------------------------------|
| independent Agency Appointment Selection                                                                                                    |
| We found that you have an active Independent Agent appointment for the selected Line of Business: <b>Marketpla</b><br>Select from below options to change this appointment: |
| Are you trying to join an Agency for selected Line of Business                                                                                                    |
| Are you trying to become an Agency for selected Line of Business                                                                                                    |
| ✓ Join an Agency                                                                                                    |
| * Do you have the Signed Termination Letter?  Yes No                                                                                                    |
| * Agency NPN                                                                                                    |
| Validate NPN                                                                                                    |
|                                                                                                    |
| Please complete NIPR lookup above                                                                                                    |
|                                                                                                    |

**19** If you select no you will not be able to proceed with appointing with the agency

| No     A Termination Letter is required to proceed. Please contact Agent Relations for further information.     Agency NPN     Validate NPN |                                     |                                                  |                                                                                    |
|----------------------------------------------------------------------------------------------------|-------------------------------------|--------------------------------------------------|------------------------------------------------------------------------------------|
| A Termination Letter is required to proceed. Please contact Agent Relations for further information.                                        |                                     |                                                  |                                                                                    |
| *Agency NPN                                                                                                    | er is required to proceed. Please o | contact Agent Relations for further information. |                                                                                    |
| Validate NPN                                                                                                    |                                     |                                                  |                                                                                    |
| Validate NPN                                                                                                    |                                     |                                                  |                                                                                    |
|                                                                                                    | N                                   |                                                  |                                                                                    |
|                                                                                                    |                                     |                                                  |                                                                                    |
|                                                                                                    |                                     |                                                  |                                                                                    |
|                                                                                                    |                                     |                                                  |                                                                                    |
| Please complete N                                                                                                    |                                     | er is required to proceed. Please o              | er is required to proceed. Please contact Agent Relations for further information. |

#### 20 Select "Yes" if you have a signed Termination Letter

| Independent Agent: Agency Appointment Selection |  |
|-------------------------------------------------|--|
|-------------------------------------------------|--|

We found that you have an active Independent Agent appointment for the selected Line of Business: Marketpl: Select from below options to change this appointment:

Are you trying to join an Agency for selected Line of Business

| $\cap$ | Are you trying to | hecome an | Agency for  | selected | l ine of | <b>Business</b> |
|--------|-------------------|-----------|-------------|----------|----------|-----------------|
|        | nic you u ying to | become an | ABCILCY 101 | Sciecced | LULC OF  | Dusiness        |

| Join an Ager | ICY<br>the Signed Terminati | on Letter? 0        |                   |                   |                   |  |
|--------------|-----------------------------|---------------------|-------------------|-------------------|-------------------|--|
| A Ten        | mination Letter is requir   | ed to proceed. Plea | ise contact Agent | Relations for fur | ther information. |  |
|              | A SALE A SALE AND A         |                     |                   |                   |                   |  |
|              | Validate NPN                |                     |                   |                   |                   |  |

| 21       | Click the "*Agency NPN" field.                                                                                                    |
|----------|----------------------------------------------------------------------------------------------------|
| Sel<br>C | <ul> <li>lect from below options to change this appointment:</li> <li>Are you trying to join an Agency for selected Line of Business</li> <li>Are you trying to become an Agency for selected Line of Business</li> <li>Join an Agency</li> <li>Do you have the Signed Termination Letter?</li> <li>Yes</li> <li>No</li> <li>* Agency NPN</li> </ul> |
|          | Error:Agency NPN is required.<br>Validate NPN                                                                                                    |
|          | Please complete NIPR lookup above                                                                                                    |
|          |                                                                                                    |

**22** Enter the agency NPN that you are appointing with.

| <ul> <li>Are you trying</li> <li>Join an Agency</li> <li>* Do you have th</li> <li>Yes</li> <li>No</li> </ul> | o become an Ag<br>Signed Terminatio | ency for selecte | d Line of Busines | S |  |
|----------------------------------------------------------------------------------------------------|-------------------------------------|------------------|-------------------|---|--|
| <ul> <li>Join an Agency</li> <li>* Do you have th</li> <li>Yes</li> <li>No</li> </ul>                         | Signed Terminatio                   |                  |                   |   |  |
| * Do you have th<br>Yes<br>No                                                                                 | Signed Terminatio                   |                  |                   |   |  |
|                                                                                                    |                                     | on Letter? 0     |                   |   |  |
| *Agency NPN                                                                                                   |                                     |                  |                   |   |  |
| 567891078                                                                                                    |                                     |                  |                   |   |  |
| V                                                                                                    |                                     |                  |                   |   |  |
| Ø Please co                                                                                                   | mplete NIPR lookup                  | above            |                   |   |  |
|                                                                                                    |                                     |                  |                   |   |  |
|                                                                                                    |                                     |                  |                   |   |  |

# 24 If the agency does not have a current appointment with CHC for the selected line of business a notification with display on the screen.

| independent Agent, Agency Agenistment Selection                                                                                                    |                                                  |
|----------------------------------------------------------------------------------------------------|--------------------------------------------------|
| ndependent Agent: Agency Appointment Selection                                                                                                    |                                                  |
| He found that you have an active independent Agent appointment for the selected Line of Business: Ma<br>elect from below options to change this appointment.<br>Are you trying to join an Agency for selected Line of Business<br>Are you trying to become an Agency for selected Line of Business | rketplace                                        |
| Join an Agency                                                                                                    |                                                  |
| *Do you have the Signed Termination Letter? 0<br>• Yes<br>No                                                                                                    |                                                  |
| *Agency NPN 567891078                                                                                                    |                                                  |
| The NPN provided does not currently have an active appointment with CHC for Marketplace. For fur<br>representative.                                                                                                    | ther assistance, please reach out to your agency |
|                                                                                                    | Pressue And                                      |
|                                                                                                    |                                                  |
|                                                                                                    | CONNECT WITH US                                  |
|                                                                                                    |                                                  |
|                                                                                                    |                                                  |
| <b>5</b> Click the "*Agency NPN" field.                                                                                                    |                                                  |
| Select from below options to change this appointment:                                                                                                    |                                                  |
| <ul> <li>Are you trying to join an Agency for selected Line of Business</li> <li>Are you trying to become an Agency for selected Line of Business</li> </ul>                                                                                                    | s                                                |
| ✓ Join an Agency                                                                                                    |                                                  |
| * Do you have the Signed Termination Letter?                                                                                                    |                                                  |
| • Yes                                                                                                    |                                                  |
| ○ No                                                                                                    |                                                  |
|                                                                                                    |                                                  |

| 2010310/d |  |
|-----------|--|
| 201891018 |  |

The NPN provided does not currently have an active appointment with CHC for **Marketplace**. For further as: representative.

| 27 | Click "Validate NPN"                                                                                                    |
|----|----------------------------------------------------------------------------------------------------|
| č  | ) Are you trying to become an Agency for selected Line of Business                                                              |
| ~  | Join an Agency                                                                                                    |
|    | * Do you have the Signed Termination Letter?                                                                                    |
|    | • Yes                                                                                                    |
|    | () No                                                                                                    |
|    | *Agency NPN                                                                                                    |
|    | 147852369                                                                                                    |
|    | Validate NPN                                                                                                    |
|    | The NPN provided does not currently have an active appointment with CHC for <b>Marketplace</b> . For further as representative. |
|    |                                                                                                    |
|    |                                                                                                    |
|    |                                                                                                    |
|    |                                                                                                    |

#### 28 Review the Agency details and Click "Next"

| "Do you have the Signed Termination Latter? 0<br>• Yes |                       |                           |
|--------------------------------------------------------|-----------------------|---------------------------|
| ○ No                                                   |                       |                           |
| * Agency NPN                                           |                       |                           |
| 147852369                                              |                       |                           |
| Volidate NPN                                           |                       |                           |
| Agency Name                                            | Agency Street Address |                           |
| Test Agency 1                                          | 2536 S Loop West      |                           |
| Agency Cay<br>Neutron                                  | Agency state          |                           |
| Agency Zip                                             | Agency Email          |                           |
| 77054                                                  |                       |                           |
| Agency Phane                                           | Agency Fas            |                           |
| \$729664215                                            |                       |                           |
| TERMENT COMMON                                         |                       |                           |
|                                                        |                       |                           |
| Click "Upload Files"                                   |                       |                           |
| Click "Upload Files"                                   | 00_                   | <b>O</b><br>Upload Letter |
| Click "Upload Files"                                   | 00_                   | <b>O</b><br>Upload Letter |
| Click "Upload Files"<br>Upload Letter                  | 00                    | <b>O</b><br>Upload Letter |
| Click "Upload Files"<br>Upload Letter                  | ØØ                    | Upload Letter             |
| Click "Upload Files"<br>Upload Letter                  | oo                    | Upload Letter             |
| Click "Upload Files"<br>Upload Letter                  | ØØ                    | Upload Letter             |

#### 30 Click "Done"

|                | ×                   |
|----------------|---------------------|
| Upload Files   | Colomia Application |
| ssessments.png |                     |
| ed             | Done                |
|                |                     |
|                |                     |
|                | CONNECT WITH US     |
|                | 🎐 🖸 f 🎯             |

**31** You will have the options to save for later or Click "Submit Application" to initiate the process of becoming a sub-agent. This will begin the review and approval process.

| 0                                                                                                    | 0 | 0             |          |                    |                     |               |
|----------------------------------------------------------------------------------------------------|---|---------------|----------|--------------------|---------------------|---------------|
|                                                                                                    |   | Uplead Latter |          |                    |                     |               |
| Jpload Letter                                                                                                    |   |               |          |                    |                     |               |
| Upload Signed Termination Letter                                                                                                    |   |               |          |                    |                     |               |
| A Upload Files Or drop Tiles                                                                                                    |   |               |          |                    |                     |               |
| Mobile Assessments ang                                                                                                    |   |               |          |                    |                     |               |
| Sam ter later                                                                                                    |   |               | P        | THE OWNER WATCHING | Siden               | R Application |
|                                                                                                    |   |               |          |                    |                     |               |
|                                                                                                    |   |               |          |                    |                     |               |
|                                                                                                    |   |               |          |                    |                     |               |
|                                                                                                    |   |               |          |                    |                     |               |
| -                                                                                                    |   |               |          |                    |                     |               |
|                                                                                                    |   |               |          | CONNECT            | WITH US             |               |
| COMPUENTITY<br>HEALTH CHORES<br>Community Health Choice Texas, Inc.                                                                     |   |               |          |                    | with us<br>f        | a             |
| COMPLICATION CHOICE<br>HEALTHICHONCE<br>Community Health Choice Texas, Inc.<br>4888 Loop Central Dr., Suite 600<br>Houston Tr. 72081    |   |               | <b>y</b> |                    | wiтн us<br><b>f</b> | 0             |
| COMPUSIENT CHOICE<br>HEALTH CHOICE<br>Community Health Choice Texas, Inc.<br>4888 Loop Central Dr. Suite 600<br>Houston, TX 77081       |   |               | y        |                    | wiтн us<br><b>f</b> | 0             |
| COMMUNITY HEALTHICHORCE<br>HEALTHICHORCE<br>Community Health Choice Texas, Inc.<br>4888 Loop Central Dr, Suite 600<br>Houston, TX 77081 |   |               | <b>y</b> |                    | wiтн us<br>f        | 0             |